### ¿Por qué borrar la caché?

Cuando usas un navegador el mismo guarda información de los sitios web en la caché y en cookies. Al borrarlas, se solucionan algunos problemas, como los errores de carga o formato en los sitios en el momento donde se hace un cambio en el sistema.

### Limpiar la caché en Google Chrome

#### Soporte de Chrome

- 1. En la computadora, abre Chrome.
- 2. En la esquina superior derecha, haz clic en Más **:** > Borrar datos de navegación.
- 3. Selecciona un intervalo de tiempo, como **Todos**.
- 4. Selecciona el tipo de información que deseas quitar (Imágenes y archivos en caché).
- 5. Haz clic en "Borrar datos".

## Limpiar la caché en Mozilla Firefox

#### Soporte de Mozilla Firefox

- En la barra de menú, haz click en Firefox(≡) y selecciona Preferencias(Ajustes).
- 2. Selecciona el panel Privacidad y seguridad.
  - 3. En la sección Cookies y datos del sitio, haz clic en Limpiar datos....

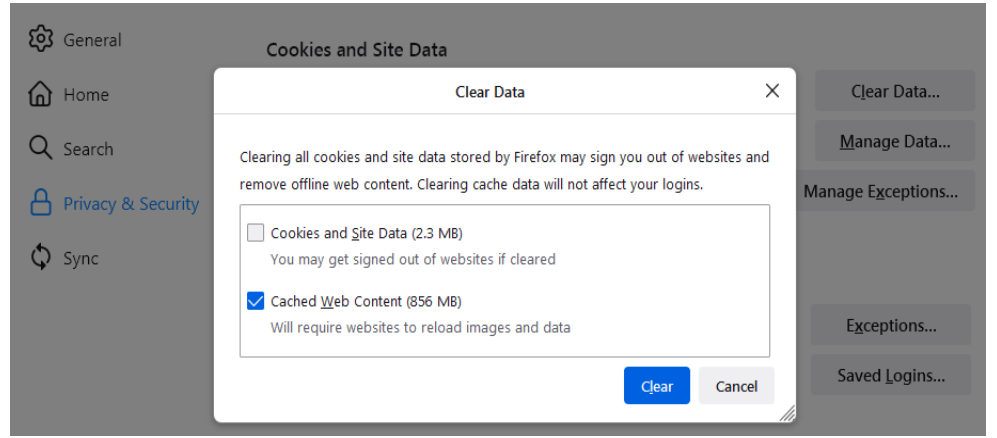

- 4. Desmarca la casilla que se encuentra frente a la opción **Cookies y datos del sitio**.
- 5. Cuando hayas marcado la casilla *Contenido web en caché*, haz clic en **Limpiar**.
- 6. Cierra la página Ajustes. Cualquier cambio que hayas hecho se guardará automáticamente.

# Limpiar la caché en Microsoft Edge

#### Soporte de Microsoft Edge

- 1. Abre Microsoft Edge en tu computadora.
- 2. Haz clic en el ícono de **tres puntos horizontales** en la esquina superior derecha del navegador.
- 3. Selecciona Configuración.
- 4. En el panel de la izquierda, selecciona **Privacidad, búsqueda y servicios**.
- 5. En la sección **Borrar datos de exploración**, haz clic en **Elegir lo que se debe borrar**.
- 6. Selecciona el intervalo de tiempo desde el menú desplegable. Para borrar todo, selecciona **Todo el tiempo**.
- 7. Marca la casilla **Imágenes y archivos en caché**.
- 8. Haz clic en **Borrar ahora**.

## Limpiar la caché en Safari del Mac

Soporte de Safari

- 1. En la app Safari del Mac, selecciona Safari > **Ajustes** y, a continuación, haz clic en **Privacidad**.
- 2. Haz clic en "Gestionar datos de sitios web".
- 3. Selecciona uno o varios sitios web y haz clic en Eliminar o en "Eliminar todo".